# ID card in the BankID app

- To activate the digital ID card from BankID you need to have a valid Swedish passport or national ID card. *Driving license do not work.*
- During activation, the physical ID document is verified for authenticity and validity against the police database.
- The image from the passport is transferred to the digital ID card and cannot be exchanged.
- When a person wants to show their digital ID card, they first need to identify themselves in the BankID app. After that, the digital ID card can be shown, thus verifying the person's identity each time.
- The ID card is displayed for 2 minutes, after that the person must confirm identity again to show the card.

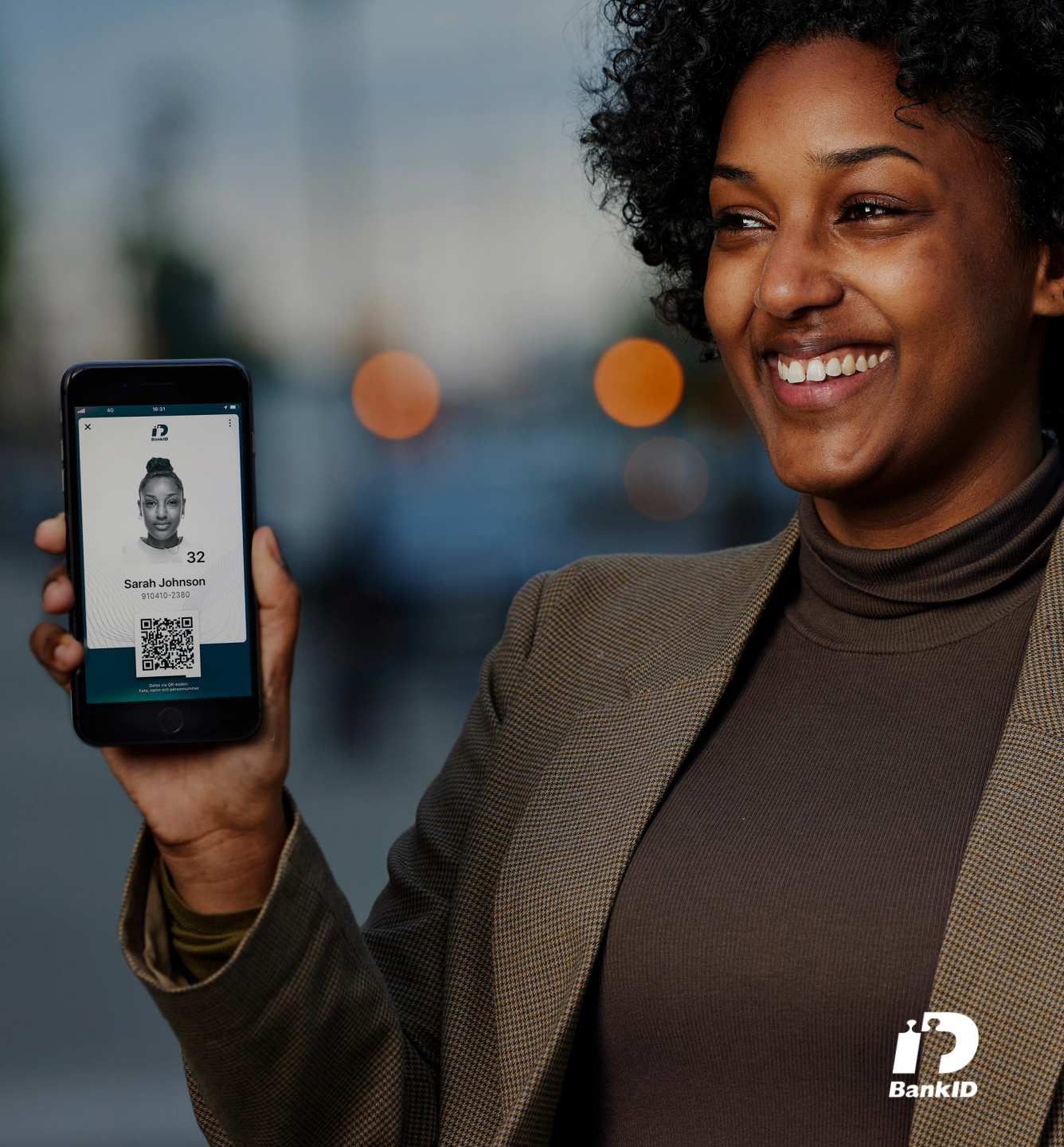

### Step by step Scan with your BankID app

When selling age restricted merchandise, we recommend verification by scanning the QR code.

- 1. Download the BankID app from App Store or Google Play.
- 2. Open the app and tap on "Scan QR code".
- 3. Scan the animated QR code on the digital ID card.

Information from the digital ID card you are verifying will be displayed in your app. Check that the information is correct and that the person showing the ID card is the same as the person in the photo.

- No information is saved after a verification.
- In case of error code, consider it invalid.
- Use the BankID app, never your mobile camera.

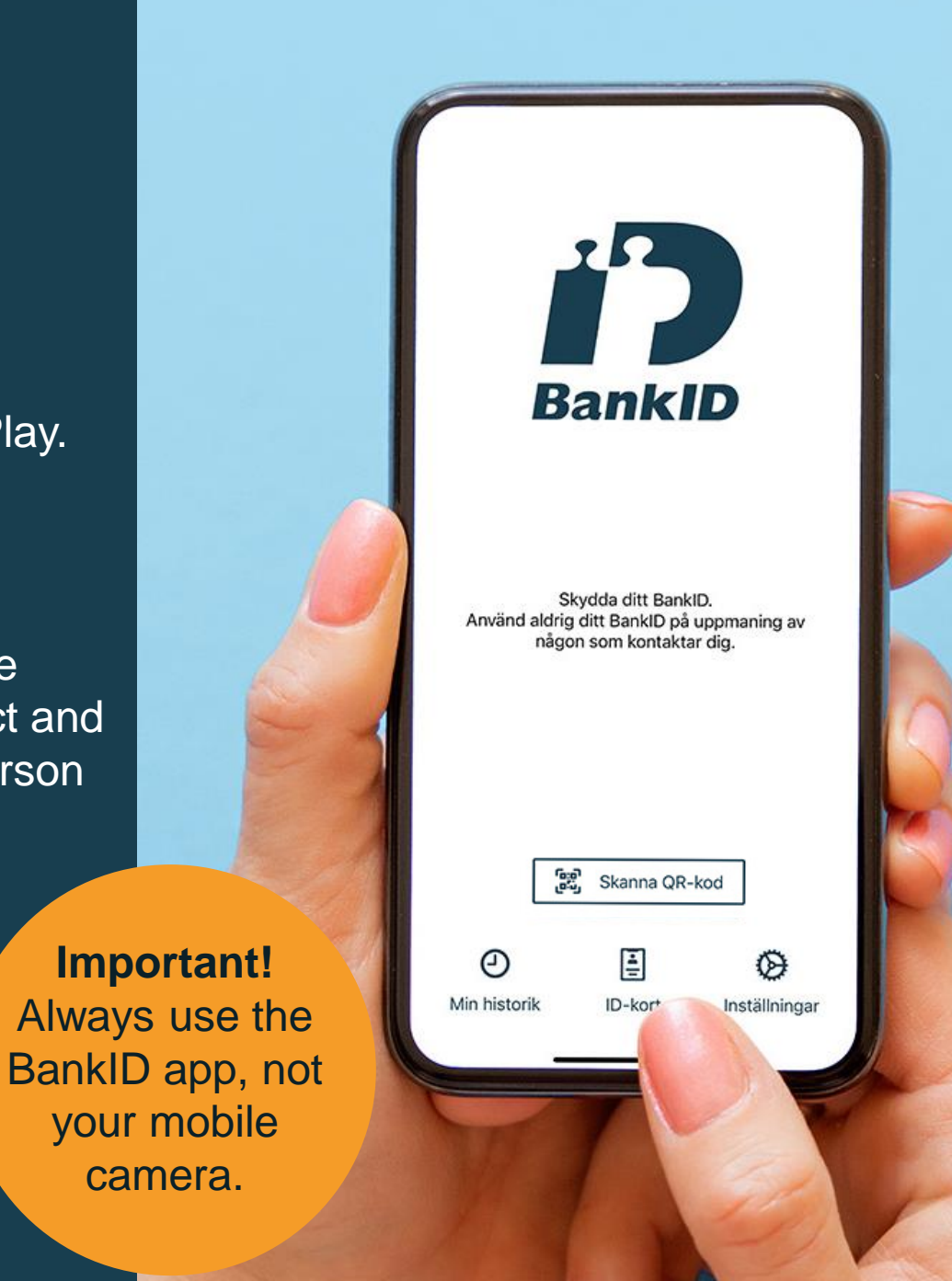

## **Step by step Simple visual verification of the ID card**

#### 1. Verify the photo

Verify that the photo matches the person presenting the ID card. The photo can be in color or black and white.

### 2. Verify motion

Verify that the QR code, the background pattern and the shifting color gradient in the background are all in motion. The color gradient is synchronized across all currently displayed ID cards.

### 3. Tap the screen

The area where your finger touches the screen will become blurred while producing a sound. Note that different sounds are generated when:

- Your finger touches the screen
- You hold it down or moves it around on the screen
- You release it

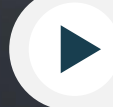

Watch the movie Visual verification of ID card from BankID https://cdn.bankid.com/video/bankid visuell kontroll en.mp4

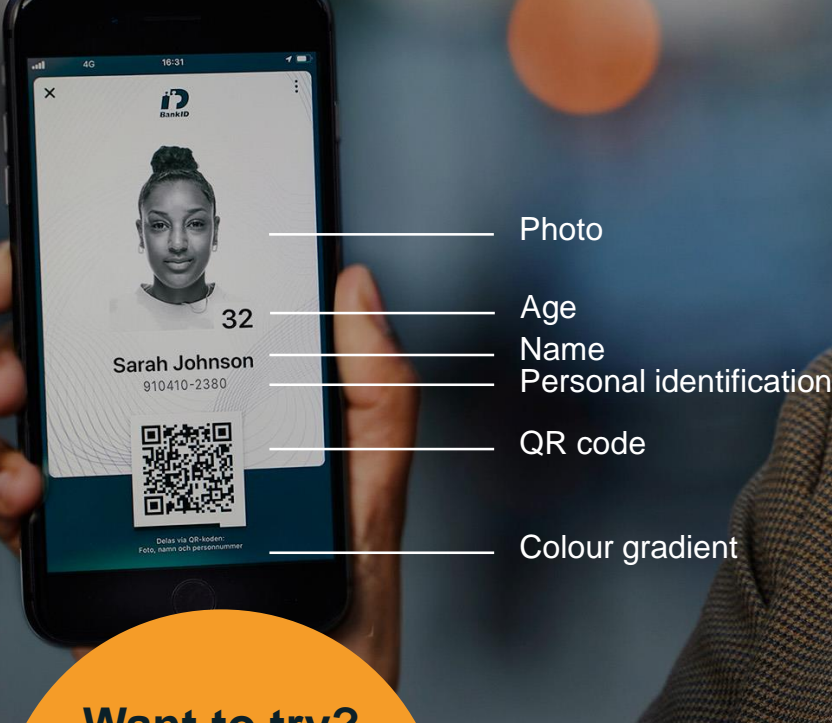

Want to try? Try a visual verification on yourself or a colleague.

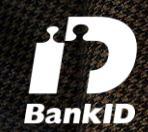

# Verify a digital ID card from BankID

#### Scan with the BankID app

When selling age restricted merchandise, we recommend verification by scanning the QR code.

### Open the <u>BankID-app</u> and tap on "Scan QR-code".

Information from the digital ID card you are veryfing are displayed in your app. Check that it is correct and that the person showing the ID card is the same as the person in the photo.

- No information is saved after a verification.
- In case of error code, consider it invalid.
- Use the BankID app, never your mobile camera.
- Share device! By using a BankID app without an activated BankID it allows several employees to use the same device when doing a verification.

#### Simple visual verification

Verify the photo Verify that the photo matches the person presenting the ID card. The photo can be in color or black and white.

#### 2. Verify motion

1.

Verify that the QR code, the background pattern and the shifting color gradient in the background all are in motion. The color gradient is synchronized across all currently displayed ID cards.

#### 3. Tap the screen

The area where your finger touches the screen will become blurred while producing a sound. Note that different sounds are generated when:

- Your finger touches the screen.
- You hold it down or moves it around on the screen.
- You release it.

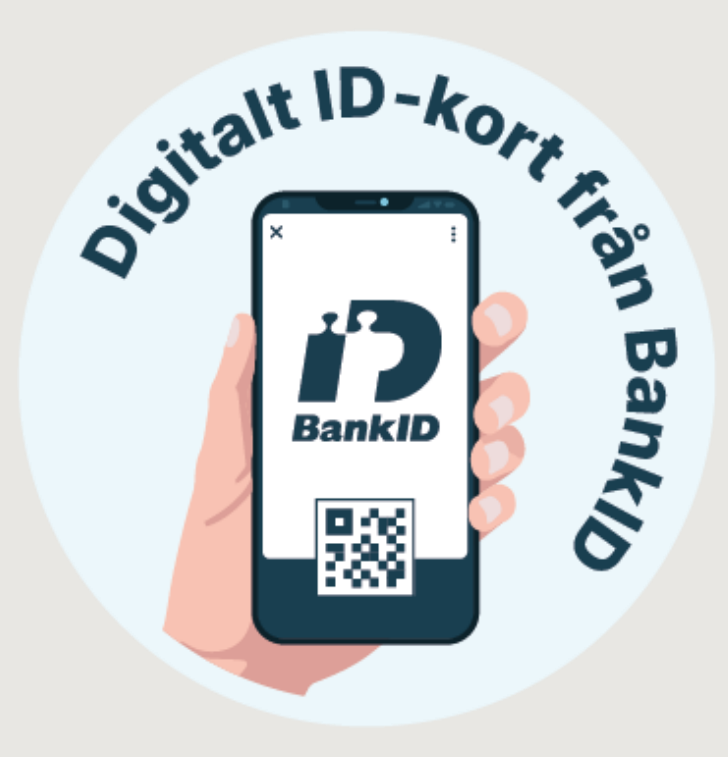

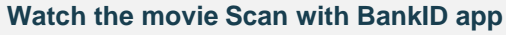

https://cdn.bankid.com/video/digitalt\_idkort\_kontroll\_med\_bankid\_app\_en.mp4

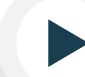

Watch the movie Visual verification of ID card from BankID https://cdn.bankid.com/video/bankid\_visuell\_kontroll\_en.mp4

#### 2024-12-09